## คู่มือการดำเนินการตามพระราชบัญญัติการอำนวยความสะดวกในการ พิจารณาอนุญาตของทางราชการ พ.ศ. 2558

ລບັບ step by step

โดย

ศูนย์เทคโนโลยีสารสนเทศเพื่อการศึกษา สำนักงานเขตพื้นที่การศึกษาประถมศึกษาหนองบัวลำภู เขต 1

## คำชี้แจง

## ให้โรงเรียนดำเนินการตามคู่มือนี้อย่างเคร่งครัดและระมัดระวังเพราะ การแก้ไขจะทำยากเพราะมีผู้ใช้งานจำนวนมากก่อนที่ถึงวันครบ กำหนด พรบฯ บังคับใช้ (21 กรกฎาคม 2558) อย่าทำเกินคู่มือ

- 1. เข้าเว็บไซต์ <u>https://backend.info.go.th/ ใช้</u> google chrome เท่านั้น
- 2. ชื่อผู้ใช้คือ <u>obec39010XXX@info.go.th</u> xxx (เอ็กซ์ 3 ตัว) คือเลข smis โรงเรียน 3 ตัวท้าย รหัสผ่าน

   คือ 123456
   ระบบศูนย์กลางข้อมูลดู่มือสำหรับประชาชน

| เข้าสูระบบ                |             |
|---------------------------|-------------|
| ชื่อผู้ใช้งาน             |             |
| obec39010054@info.go.th ┥ |             |
| รหัสผ่าน                  |             |
|                           |             |
| 🔲 จดจำการใช้งาน           | ลืมรหัสผ่าน |
|                           |             |

ระบบศูนย์กลางข้อมูลคู่มือสำหรับประชาชน สงวนลิขสิทธิ์ © 2558

#### 3. ตรวจสอบว่าเป็นโรงเรียนตัวเองหรือไม่

| 6 | 👂 ศูนย์กลางข้อมูล                 | <mark>ดู่มือส่</mark> | าหรับประชาชน                       |                               | 0 obec39010054@             | ©info.go.th (โรงเรียนหนองบัววิทยายน สพป.หนองบัวล่าภู เขต |
|---|-----------------------------------|-----------------------|------------------------------------|-------------------------------|-----------------------------|----------------------------------------------------------|
| - | หน้าแรก                           |                       | ยินดีต้อนรับคุณ obec39010054@info. | .go.th กลับเข้าสู่ระบบ        |                             |                                                          |
|   | กระบวนงาน                         |                       | สถานะค่มือสำหรับประชาชน            |                               | ตรวจสอบว่า ใช่โรงเรียเ      | นตัวเอง                                                  |
| Ħ | <mark>ดู่มือส่าหรับประชาชน</mark> |                       |                                    |                               | 110 84                      |                                                          |
| A | ระบบส่งสำเนา<br>หนังสือแจ้งล่าช้า |                       | 0<br>อยู่ระหว่างกรอกข้อมูล         | 0<br>รออนุมัติขั้นที่ 1       | 0<br>รออนุมัติขึ้นที่ 2     | 0<br>LADUNYÎ                                             |
|   |                                   |                       | 0<br>ปฏิเสธการอนุมัติขั้นที่ 1     | 0<br>ปฏิเสรกหอนุมิดีขึ้นที่ 2 | 0<br>มีฉบับเล่าสุดทศแทนแล้ว | 0<br>ชู่มือสำหรับประชาชนทั้งหมด                          |
|   |                                   |                       | ดู่มือประชาชนล่าสุด                |                               |                             |                                                          |
|   |                                   |                       | #                                  | ดู่มือสำหรับประชาชน           |                             | วันที่สร้าง                                              |
|   |                                   |                       |                                    |                               |                             |                                                          |

4. ให้เปลี่ยนรหัสผ่านทันที แล้วออกจากระบบเพื่อเข้าใหม่

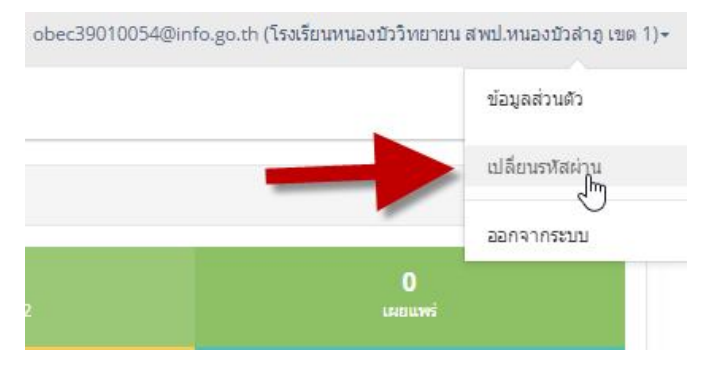

## 5.เปิดไฟล์แต่กระบวนงานเพื่อ copy ชื่อกระบวนงาน (โหลดที่เว็บเขต)

| 🗐 1-การรับนัก รัยน 14-07-58                 | <u>14/7/2</u> 558 22:33 | เอกสาร Microsoft | 57 KB |
|---------------------------------------------|-------------------------|------------------|-------|
| 🗐 2-การขอย้ายเข้าเรียน 14-07-58             | or 14/7/2558 22:35      | เอกสาร Microsoft | 58 KB |
| 🗐 3-การขอย้ายออกนักเรียน 14-07-58           | 14/7/2558 22:36         | เอกสาร Microsoft | 57 KB |
| 🗐 4-การขอผ่อนมันเด็กเข้าเรียน 14-07-58      | 14/7/2558 22:37         | เอกสาร Microsoft | 57 KB |
| 🗐 5-การขอลาออก 14-07-58                     | 14/7/2558 22:43         | เอกสาร Microsoft | 54 KB |
| 🗐 6-การขอเทียบโอนผลการเรียน 14-07-58        | 14/7/2558 22:43         | เอกสาร Microsoft | 55 KB |
| 🗐 7-การขอใบแหนเอกสารหางการศึกษา 14-07-58    | 14/7/2558 22:47         | เอกสาร Microsoft | 55 KB |
| 🗐 8-การขอใช้บริการด้านอาคารสถานที่ 14-07-58 | 14/7/2558 22:48         | เอกสาร Microsoft | 54 KB |

#### 6. คัดลอกชื่อกระบวนงาน

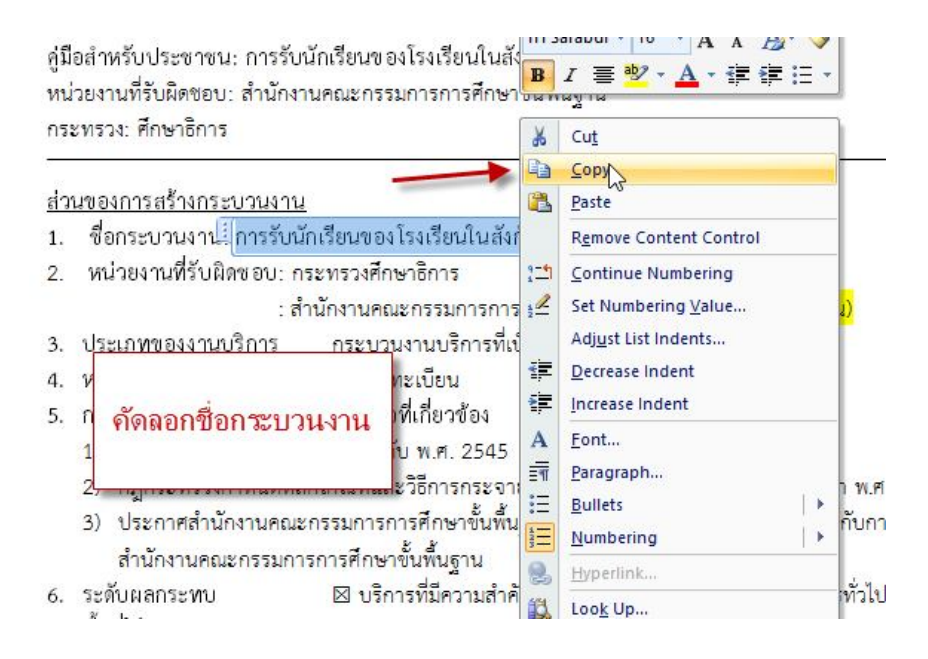

#### 7. คลิกที่เมนู "กระบวนงาน"

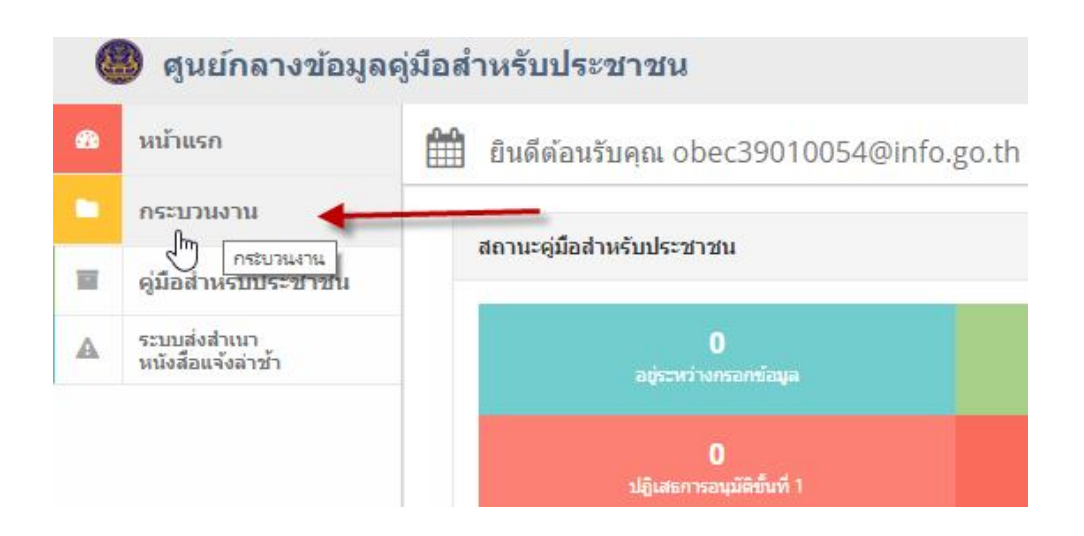

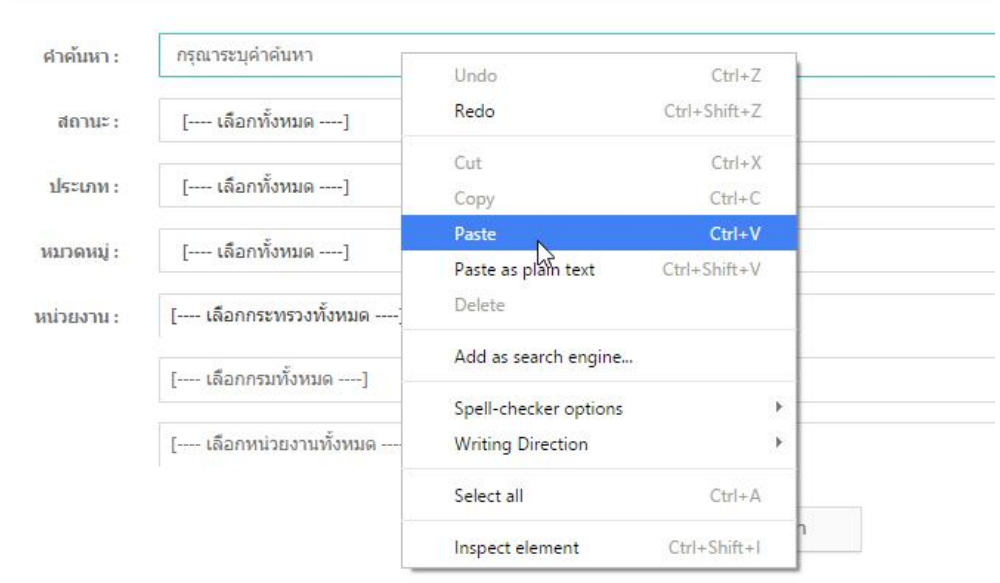

#### 8. วางชื่อกระบวนงานที่ copy ในข้อ 6 ลงในช่อง "คำค้นหา"

า่อนทำการค้นหา "กระบวนงาน"

#### 9. เลือกตัวเลือกอื่นๆตามภาพเลยครับ

| สถานะ : [       | - เลือกทั้งหมด]       |                                     |                                         |
|-----------------|-----------------------|-------------------------------------|-----------------------------------------|
| ประเภท : [      | - เลือกทั้งหมด]       | เลือกตามภาพ แต่ต<br>"กระทรเสือนาริก | รงหน่วยงานให้เลือก<br>วร" แล้วดลิกดับหว |
| หมวดหมู่ : [    | - เลือกทั้งหมด]       |                                     |                                         |
| หน่วยงาน : กระง | ารวงศึกษาธิการ        |                                     |                                         |
| G / [           | เลือกกรมทั้งหมด]      |                                     |                                         |
| -               | เลือกหน่วยงานทั้งหมด] |                                     |                                         |
|                 |                       |                                     |                                         |

#### 10. เจอกระบวนงานคลิกที่ "รายละเอียด" ตามภาพ

|             | [ เลือก                                              | กรมทั้งหมด]     | J.                       |                             |                                                |                      | Ŧ          |
|-------------|------------------------------------------------------|-----------------|--------------------------|-----------------------------|------------------------------------------------|----------------------|------------|
|             | [ ເລື່ອກ                                             | หน่วยงานทั้งหมด | ]<br>Q.ศ                 | ก็จะเจอกระบวน-<br>ปุ่ม "ราย | งานที่ต้องการแล้วไห้คลิกที่<br>ละเอียด" ตามภาพ |                      | Ψ          |
| รณาเล่<br># | โอกหน่วยงานก่อนทำการคันทา "กระบวนงาน"<br>กระบวนงาน ≎ | สถานะ 🗘         | ประเภทของกระบวน<br>งาน ≎ | หมวดหมู่ของกระบวนงาน<br>≑   | หน่วยงานรับผิดชอบ 📍                            | วันที่สร้าง 🗘        | เครื่องมือ |
|             |                                                      |                 |                          | ส์การสาร์การ                | ส่วนักงานคณะกรรมการการ                         | 08 n.e. 2558 22·17 u | -          |

แสดง 1 ถึง 1 จาก 1 รายการ (กรองข้อมูลจากทั้งหมด 7,694 รายการ)

## 11. คลิกที่สัญลักษณ์ทำซ้ำ สีส้ม

|                                                         | ล้างค่า + เพิ่มคู่มือสำหรับป                                                                        | ระข่าขใน                                               |                                          |                  |                          |
|---------------------------------------------------------|----------------------------------------------------------------------------------------------------|--------------------------------------------------------|------------------------------------------|------------------|--------------------------|
| แสดง 25 🔻 รายการ<br>หน่วยงาน                            | สถานะ                                                                                               | \$                                                     | ปุ่มเขียวๆ นี้ ห้าม<br>วันที่แก้ไขล่าสุด | คลิกเด็ดขาเ<br>¢ | ิ<br>ครื่องมือ ≎         |
| กระทรวงศึกษาธิการ สำนักงานคณะกรรมการการศึกษาขั้นพื้นฐาน | เผยแพร่คู่มีอบนเว็บไซต์แล้ว                                                                         |                                                        | 15 ก.ศ. 2558                             |                  | <u>52</u> 8              |
| แสดง1 ถึง1 จาก1 รายการ                                  | เลื่อนลงมาล่างสุด จะเจอสัญลักษณ่<br>แต่ครั้งเดียว ย้ำ แต่ครั้งเดียว ไม่งั้น<br>แก้ไขลำบาก เราต้องกา | l copy สีส้ม ให้ง<br>เจะมีสำเนาขึ้นม<br>รแค่สำเนาเดียว | กลึกที่ปุ่มนี้<br>าเยอะแยะ               | -                | า่อนหน้า 1 ถัดไป<br>กลับ |

#### 12. ระบบจะถามให้ยืนยัน ให้กด OK

| ือสำหรับประชาชน                                               | The page at https://backend.info.go.th says: × 0 obec390100 |
|---------------------------------------------------------------|-------------------------------------------------------------|
| 🛗 การรับนักเรียนของโรงเรียนในสังกัด                           | ตุณต้องการคัดลอกดูมือส่าหรับประชาชนฉบับนี้หรือไม่?<br>งัพ   |
| แก้ไขโดยสมาชิก 🚢 จุฬาลักร<br>วันที่แก้ไขข้อมูลล่าสุด 🎬 08 กรก | ั<br>คณี<br>มาคม 2558 เวลา 22:17 น.                         |
| ์ค้นหาข้อมูล                                                  | กตปุ่ม OK เพื่อสร้างกระบวนงาน                               |
|                                                               |                                                             |

13. รอระหว่างระบบประมวลผลบางครั้งอาจจะช้ามากและรอนาน

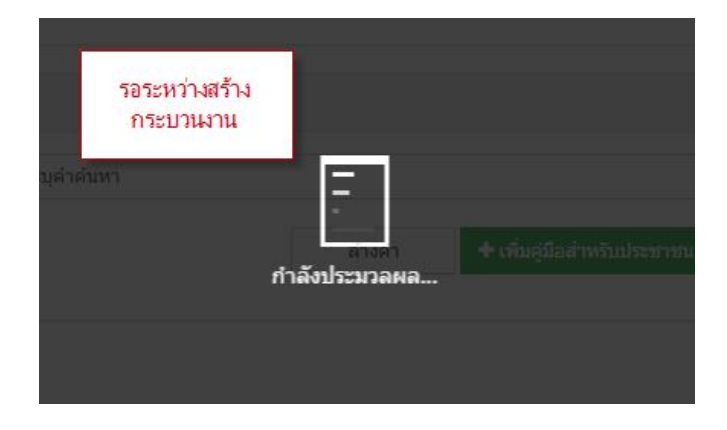

## 14. วางชื่อกระบวนงานที่ copy มาจากข้อ 6 และให้คงคำอื่นๆ ไว้

|                                                            | I an curso               | r มาไว้ตรงแล้วแล | ล้ววางชื่อ กระบวนงาน                  |
|------------------------------------------------------------|--------------------------|------------------|---------------------------------------|
| ชื่ออ้างอิงของคู่มือประชาชน                                | สำเนาค่มือประชาชน 18/07/ | /2015 13:37      |                                       |
| (ใช้ในระบบจัดการข้อมูล                                     | Undo                     | Ctrl+Z           |                                       |
| เท่านั้น)                                                  | Redo                     | Ctrl+Shift+Z     |                                       |
|                                                            | Cut                      | Ctrl+X           |                                       |
| หน่วยงานที่รับผิดช่อบ                                      | Сору                     | Ctrl+C           | · · · · · · · · · · · · · · · · · · · |
| ส่องหวงอารให้หรือาร                                        | Paste                    | Ctrl+V           |                                       |
| כו הכנועו כו העו וועסנו                                    | Paste as plain text      | Ctrl+Shift+V     |                                       |
|                                                            | Delete                   |                  | ที / ชองทางการให้บริการ               |
|                                                            | Spell-checker options    | 8 1              | าน<br>)<br>) ทของโรงเรียน)            |
|                                                            | Writing Direction        | 1                | •                                     |
|                                                            | Select all               | Ctrl+A           |                                       |
| หลักเกณฑ์ วิธีการ เงือนไข(ถ้า<br>บีปในการยื่นสาชล และในการ |                          | Ci L. CI (0. 1   | 6 @ ≪ ≁ Q % B I                       |
|                                                            | Inspect element          | Ctri+Shitt+I     |                                       |

http://plan.bopp-obec.info/

## 15. ใส่ชื่อคนทำต่อท้าย กระบวนการ ตามภาพ

| ชื่ออ้างอิงของคู่มือประชาชน<br>(ไข้ไนระบบจัดการข้อมูล<br>เท่านั้น) | การรับนักเรียนของโรงเรียนในสังกัด ส | พฐ. ยุทธนา สำเนาคู่มือประชาชน 18/07/2015 13: | <ul> <li>37 ที่ขีดเส้นใต้นี้ให้คง</li> <li>ไว้ห้ามลบ ครับ</li> </ul> |
|--------------------------------------------------------------------|-------------------------------------|----------------------------------------------|----------------------------------------------------------------------|
| หน่วยงานที่รับผิดชอบ                                               | กระทรวงศึกษาธิการ                   | ใส่ชื่อคนทำเข้าไปจะได้รู้<br>ว่าใครทำนะครับ  | โรงเรียนหนองบัววิทยายน                                               |

## 16. ที่ "ช่องทางการให้บริการ" คลิกแก้ไข สีส้ม

| ช่องหางการให้บริการ                                                | 🕂 เพิ่มช่องทา | งการให้บริการ                   | 🗢 ปรับปรุงการเรียงสำตับ                                        |                    |        |    |                             |                  |                               |                                                           |                 |
|--------------------------------------------------------------------|---------------|---------------------------------|----------------------------------------------------------------|--------------------|--------|----|-----------------------------|------------------|-------------------------------|-----------------------------------------------------------|-----------------|
|                                                                    | สำดับ         |                                 | สถานที                                                         | / ช่องทางการให้บ   | เริการ |    |                             |                  | 528                           | มะเวลาเปิดให้บริการ                                       | คำสั่ง          |
|                                                                    | 1             | โรงเรียน/<br>( <i>โรงเรียน/</i> | ดิดต่อด้วยตนเอง ณ หน่วยงา<br><i>ทำหนดเวลาเปิด-ปิดตามบริบ</i> ท | น<br>าของโรงเรียน) |        |    |                             | เปิดให<br>เวลา ( | หับริการวัน ท<br>08:30 - 16:3 | กวัน (ไม่เว้นวันหยุดราชการ) ตั้งแต่<br>10 น. (มีพักเทียง) | ແກ້ໄນ<br>ຫຼື ລນ |
|                                                                    |               |                                 |                                                                |                    |        |    |                             |                  |                               | ให้คลิกปุ่มแก้ไข                                          |                 |
| กณฑ์ วิธีการ เงื่อนไข(ถ้า<br>เการยื่นคำขอ และในการ<br>พิจารณวอบณาต | Styles        | - Format                        | ·    X    X @ @                                                | 6 6 * *            | ď řa   | BI | <del>S</del> I <sub>x</sub> | 1= = .           |                               |                                                           | 1               |

## 17. ให้ใส่ชื่อโรงเรียน ที่อยู่ รหัสไปรษณีย์ ตามภาพแล้ว คลิก บันทึก

| ช่องทางการติดต่อ       | ທີ່ດທ່ວດ້ວຍຕນເວນ ໜ ນ                       | หน่วยงาน                                                              |      |
|------------------------|--------------------------------------------|-----------------------------------------------------------------------|------|
| สถานที่ให้บริการ *     | โรงเรียนหนองบัววิทย<br>หนองบัว อ่าเภอเมือง | ายน 170/1 หมู่ 1 บ้านชุมชนบ้านใหม่ ต่าบล<br>จังหวัดหนองบัวล่าภู 39000 |      |
| ะยะเวลาเปิดให้บริการ 🏾 | 🛛 เปิดให้บริการตลอด 24                     | ⊦ ชั่วโมง                                                             | 5020 |
|                        | 🕑 วันจันทร์ 🕑 วั<br>🕑 วันศุกร์ 🕑 วั        | นอาคาร ®วันพุธ ®วันพ.<br>นเสาร์ ®วันอาทิตย์                           | ฤหัส |
|                        | 🕑 ไม่เว้นวันหยุดราชการ                     | ใส่ ชื่อโรงเรียน ที่อยู่ รหัสไปษณีย์ ต                                | าม   |
|                        | 🗷 มีพักเทียง                               | ตัวอย่าง แล้วคลิกปุ่ม บันทิก                                          |      |
| เวลาเปิดรับคำขอ        | 08 🔻 : 30                                  | ∎ ถึง 16     т : 30                                                   |      |
| หมายเหตุ               | โรงเรียนกำหนดเวลาเร                        | ปัด-ปัดตามบริบทของโรงเรียน                                            |      |

#### 18. รอระบบประมวลผล

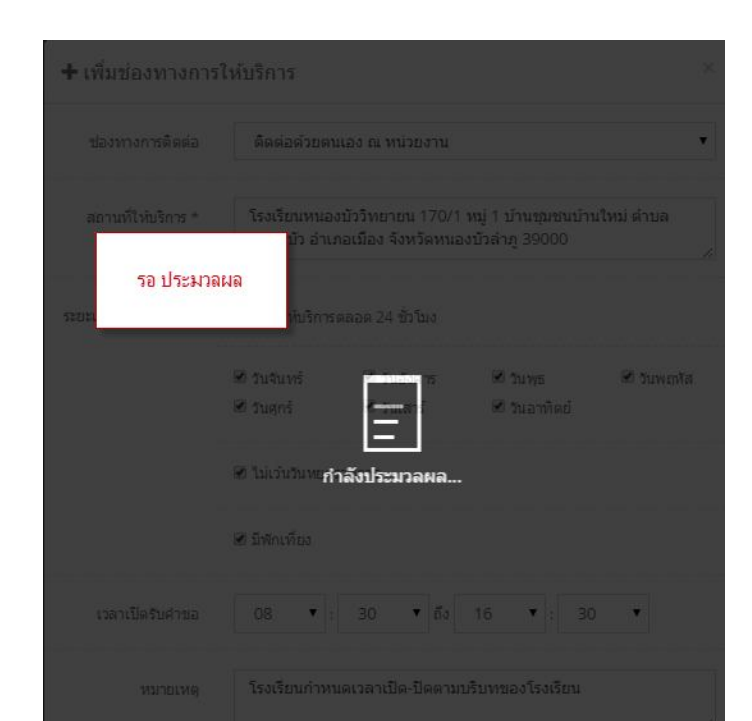

#### 19. จะได้ตามภาพ

| 2 | สำดับ | สถานที่ / ช่องทางการให้บริการ                                                                                                    | ระยะเวลาเปิดให้บริการ                                                                         | ศาสัง           |
|---|-------|----------------------------------------------------------------------------------------------------|-----------------------------------------------------------------------------------------------|-----------------|
|   | 1     | โรงเรียนหนองปัววิทยายน 170/1 หมู่ 1 บ้านชุมชนบ้านใหม่ ต่าบลหนองบัว อำเภอเมือง จังหวัด<br>หนองบัวส่าภู 39000/ ติดต่อด้วยดนเอง ณ หน่วยงาน<br>(โรงเรียนกำหนดเวลาเปิด-ปิดตามบริบทของโรงเรียน) | เปิดให้บริการวัน ทุกวัน (ไม่เว่นวันหยุดราชการ) ตั้งแต่<br>เวลา 08:30 - 16:30 น. (มีพักเที่ยง) | ແກ້ໃນ<br>ຫຼື ລນ |

# 20. ที่หัวข้อ ขั้นตอน ระยะเวลา และส่วนงานที่รับผิดชอบ ให้แก้ไขทุก ขั้นตอน ให้เป็นชื่อโรงเรียนตัวเอง

| ที่รับผิดช่อบ | ลำดับ |                                                                          | ขั้นดอน                                                          | ระยะเวลา                                                                                              | หน่วยงานผู้รับผิดชอบ                                | ] คำสั่       |
|---------------|-------|--------------------------------------------------------------------------|------------------------------------------------------------------|----------------------------------------------------------------------------------------------------|-----------------------------------------------------|---------------|
|               | 1     | 1 ประเภท การตรวจสอบเอกสาร 1 วัน<br>รับสมัครและตรวจสอ <i>น</i>            |                                                                  | กระทรวงศึกษาธิการ สำนักงานคณะสามาร<br>ศึกษาขั้นพื้นฐาน โรงเรียนหนองบัววิทยาม<br>สพป.หนองบัวสาภุ เขต 1 | มกไ<br>ฮิล                                          |               |
|               | 2     | ประเภท การพิจารถ<br>สอบ และ/หรือ จับฉล<br>( <i>ช่วงเวลาระหว่างขั้น</i> เ | เลือกหน่วยงานให้ถูกต้อง<br>เป็นจริง ๆของโรงเรียนตั               | ตรงกะความ<br>วเอง ทุกปุ่ม 🚊                                                                           | หายเกษย์ของหายู่ เขา 1<br>"ไปมีโทย่ะพรามจิษที่คาขอบ |               |
|               | 3     | <b>ประเภท การพิจารย</b><br>ประกาศผล<br>( <i>ช่วงเวลาระหว่างขั้น</i>      | <sup>50</sup> "แก้ไข" ที่เป็นสีส้ม ตามลูกศรชี้ครับ               |                                                                                                    | <u>จะเป็หน่วยงานรับผิดชอบ</u>                       | นกไ<br>ยิ ลเ  |
|               | 4     | ประเภท การพิจารถ<br>รายงานด้วนักเรียน<br>( <i>ช่วงเวลาระหว่างชั้น</i> เ  | นา<br>ตอน 1-5 เป็นไปตามประกาศโรงเรียน)                           | 1 วัน                                                                                                 | "ไม่มี หน่วยงานรับผิด ชิระบ                         | ເກີເ<br>ອີ ລາ |
|               | 5     | ประเภท การลงนาม<br>มอบดัว/ขึ้นทะเบียนนั<br>( <i>ข่วงเวลาระหว่างขั้น</i>  | เ/คณะกรรมการมีมติ<br>Iกเรียน<br>ตอน 1-5 เป็นไปตามประกาศโรงเรียน) | 1 วัน                                                                                                 | ไม่มีหน่วยงานรับผิดชอบ                              | นกไข<br>ยิลเ  |

#### โดยเลือกกระทรวงศึกษาธิการ และชื่อโรงเรียนตัวเองตามภาพ

+ เพิ่มขั้นตอนและระยะการให้บริการ

| บระเภทของขนตอน     | การตรวจสอบเอกสาร                                                                |                                                     |   |  |  |
|--------------------|---------------------------------------------------------------------------------|-----------------------------------------------------|---|--|--|
| ขั้นตอนการบริการ * | รับสมัครและตรวจสอบเอก                                                           | สารการสมัคร                                         |   |  |  |
| ระยะเวลาให้บริการ  | 🗌 แสดงระยะเวลาดำเนินการเร่                                                      | ตรงหน่วยงานช่องแรกให้<br>พิมพ์ดำว่า "ศึก" แล้วเลือก |   |  |  |
|                    | ⊙ 1                                                                             | "กระทรวงศึกษาธิการ"                                 |   |  |  |
| หน่วยงาน           | [ กรุณาเลือกกระทรวง                                                             |                                                     |   |  |  |
|                    | ศึก                                                                             | I                                                   | Q |  |  |
|                    | กระทรวง <u>ศึก</u> ษาธิการ<br>สำนักงานคณะกรรมการการม                            | าดม <u>ศึก</u> ษา กระทรวงศึกษาธิการ                 |   |  |  |
|                    | สานกัง นครณะกรรมการการสุดม <u>คก เ</u> รารารการการการการการการการการการการการกา |                                                     |   |  |  |

## และพิมพ์ชื่อโรงเรียนเต็มๆ ตัวเลือกที่ 2

| บระเททของขนตอน     | การ              | ตรวจสอบเอ                                  | กสาร                               |                                           |                                              |
|--------------------|------------------|--------------------------------------------|------------------------------------|-------------------------------------------|----------------------------------------------|
| ขั้นตอนการบริการ * | รับส             | มัครและตรว                                 | จสอบเอกสารก                        | ารสมัคร                                   |                                              |
|                    |                  |                                            |                                    |                                           |                                              |
| ระยะเวลาให้บริการ  | 🗐 แสด            | งระยะเวลาด่า                               | าเนินการเป็นแบร                    | บช่วงเวลา                                 |                                              |
|                    | 0                | 1                                          |                                    | ău.                                       | •                                            |
|                    |                  |                                            | ของทสอง<br>เลือกให้ถ               | i เหพมพ ขอ<br>n สังกัด สพป                | เรงเรยนเตมๆ แล<br>หนองบัวลำภ เขต :           |
| หน่วยงาน           | กระท             | เรวงศึกษาธิง                               | ของทสอง<br>เลือกให้ถู              | า เหพมพ ขอ<br>ก สังกัด สพป<br>แล้วคลิกปุ่ | เรงเรยนเตมๆ แล<br>หนองบัวลำภู เขต<br>มบันทึก |
| หน่วยงาน           | กระท             | เรวงศึกษาธิง<br>กรุณาเลือกา                | ของทสอง<br>เลือกให้ถูง<br>หน่วยงาน | า เหพมพ ขอ<br>ก สังกัด สพป<br>แล้วคลิกปุ่ | เรงเรยนเตมๆ แล<br>หนองบัวลำภู เขต<br>มบันทึก |
| หน่วยงาน           | กระท<br>[<br>หนอ | เรวงศึกษาธิส<br>กรุณาเลือกา<br>งปัววิทยายน | ของทสอง<br>เลือกให้ถูง<br>หน่วยงาน | า เหพมพ ซอ<br>ก สังกัด สพป<br>แล้วคลิกปุ่ | เรงเรยนเตมๆ แล<br>หนองบัวลำภู เขต<br>มบันทึก |

# เลือกเสร็จกดปุ่มบันทึกสีเขียว

| ประเภทของขั้นตอน   | การตรวจสอบ                       | เอกสาร              |                           |          |  |
|--------------------|----------------------------------|---------------------|---------------------------|----------|--|
| ขั้นตอนการบริการ * | รับสมัครและตรวจสอบเอกสารการสมัคร |                     |                           |          |  |
| ระยะเวลาให้บริการ  | 🔲 แสดงระยะเวลา                   | ดำเนินการเป็นแบบช่  | วงเวลา                    |          |  |
|                    | O 1                              |                     | วัน 🔻                     |          |  |
| หน่วยงาน           | กระทรวงศึกษา                     | ธิการ               |                           | ,        |  |
|                    | สำนักงานคณะก                     | ารรมการการศึกษาขั่  | ั้นพื้นฐาน - โรงเรียนหนอ· | ນນັວ 🕷 ' |  |
| หมายเหตุ           | ช่วงเวลาระหว่า                   | างขั้นตอน 1-5 เป็นไ | ไปดามประกาศโรงเรียน       |          |  |
|                    |                                  |                     |                           |          |  |

## ทำให้ครบทุกขั้นตอนจะได้ตามภาพ แต่ละกระบวนงานจะขั้นตอน ไม่เท่ากัน

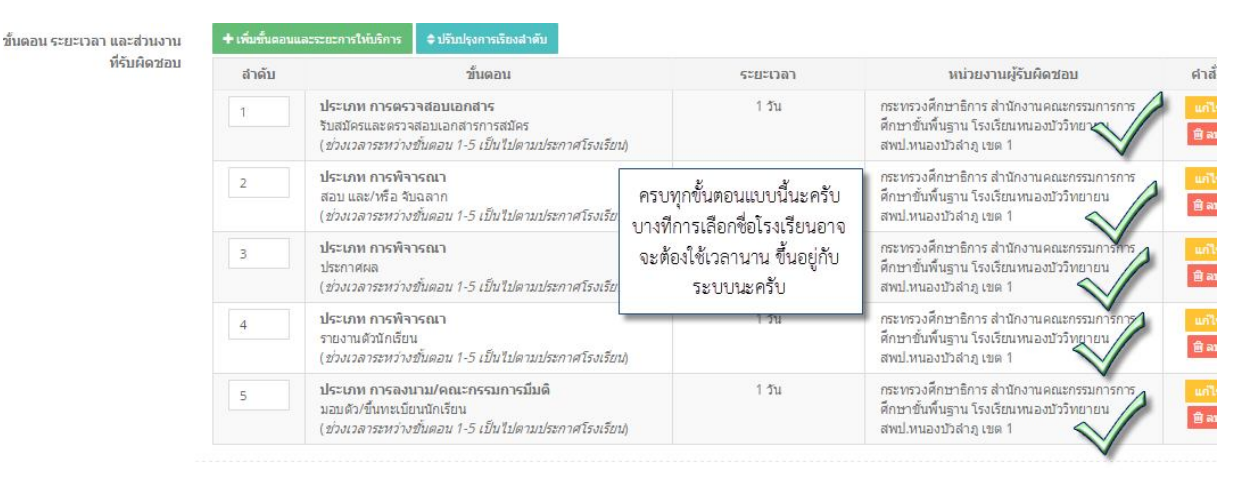

## 21. หัวข้อช่องทางการร้องเรียน ให้กรอกชื่อ ที่อยู่ ไปรษณีย์ของ โรงเรียนและ สพป.หนองบัวลำภู เขต 1 คลิกที่ปุ่ม แก้ไข

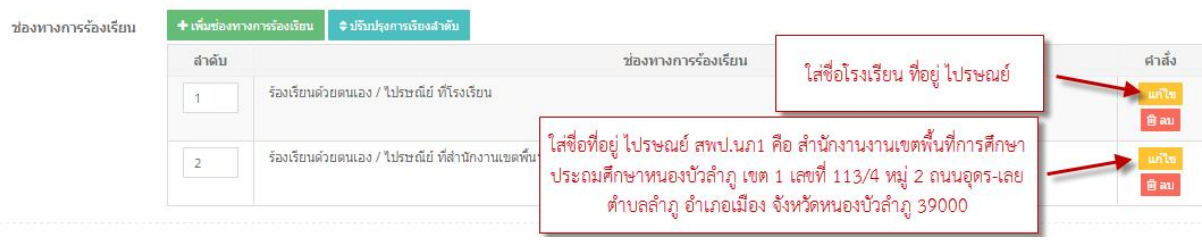

#### 22. ใส่ชื่อ ที่อยู่ รหัสไปรษณีย์ของ โรงเรียน ให้ครบ

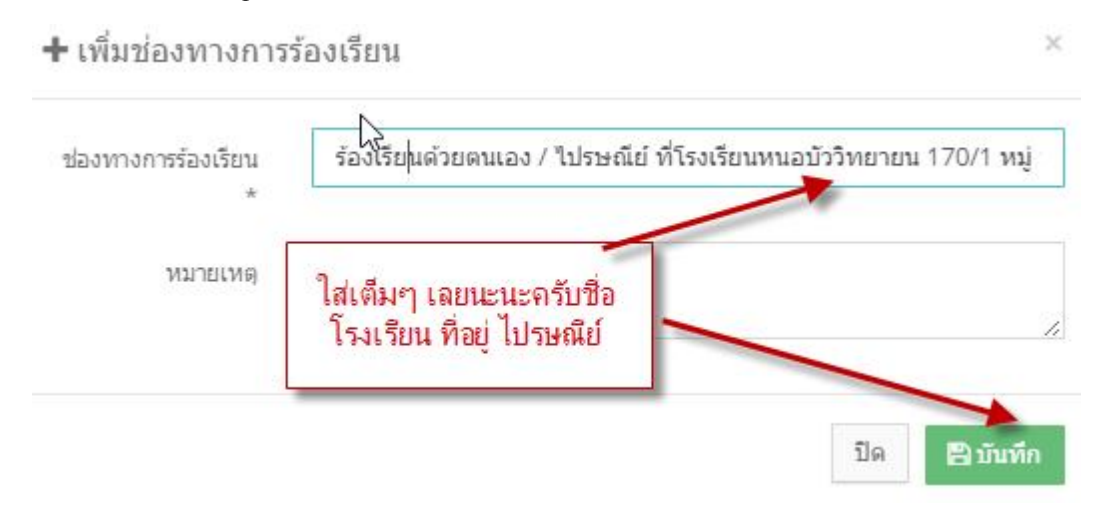

## 23. ใส่ชื่อ ที่อยู่ รหัสไปรษณีย์ของ สพป.หนองบัวลำภู เขต 1

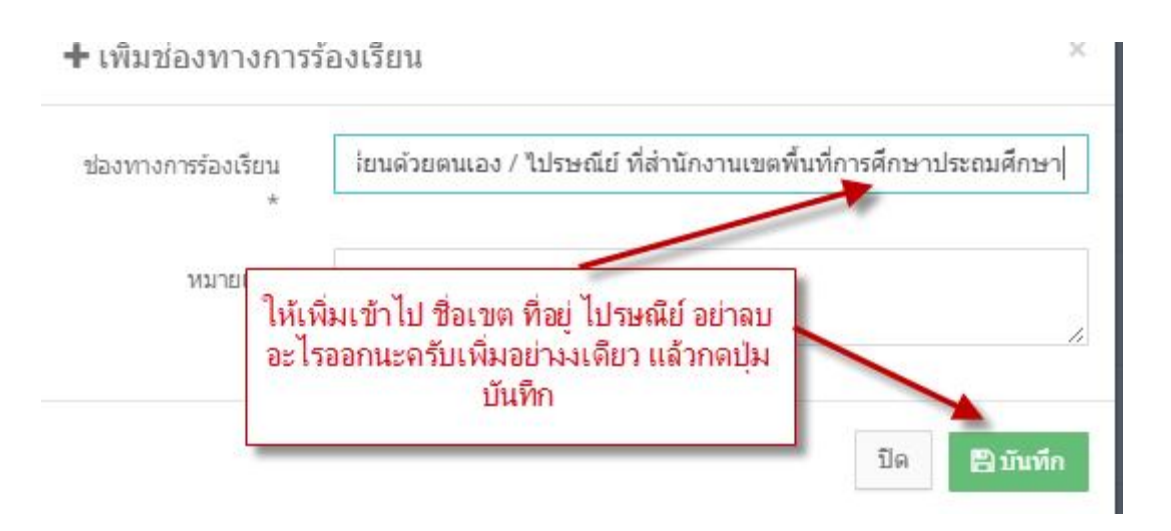

สำนักงานเขตพื้นการศึกษาประถมศึกษาหนองบัวลำภู เขต 1 เลขที่ 113/4 หมู่ 2 ถนนอุดร-เลย ตำบลลำภู อำเภอเมือง จังหวัดหนองบัวลำภู 39000

#### 24.จะได้ตามภาพ

| ้องทางการร้องเรียน            | 🛨 เพิ่มช่องท | างการร้องเรียน            | 🗢 ปรับปรุงการเรียงสำดับ                                | Ν                                                                        |                        |                |
|-------------------------------|--------------|---------------------------|--------------------------------------------------------|--------------------------------------------------------------------------|------------------------|----------------|
|                               | สำดับ        |                           |                                                        | ู่<br>ช่องทางการร้องเรียน                                                | Δ                      | ศาสั่ง         |
| กรอกครบถูกต้องจะ<br>ได้ตามภาพ | 1            | ร้องเรียนด์               | วยตนเอง / ไปรษณีย์ ที่โรงเรียนหนอง                     | ขัววิทยายน 170/1 หมู่ 1 บ้านชุมชนบ้านใหม่ ต่าบลหนองบัว อำเภอเมือง จังห   | วัดหนองบัวสำภู 390     | ແກ້ໄນ<br>ຟີ ລນ |
|                               | 2            | ร้องเรียนด์<br>จังหวัดหนะ | วยตนเอง / ไปรษณีย์ ที่สำนักงานเขตท์<br>องบัวสาภู 39000 | พื้นที่การศึกษาประถมศึกษาหนองบัวสาภู เขต 1 เลขที่ 113/4 หมู่ 2 ถนนอุตร-เ | ลย ตำบลสำภู อำเภอเมือง | ແກ້ໄข<br>🗎 ລນ  |

25.ให้ตรวจสอบข้อมูลเฉพาะที่แก้ไขและเพิ่มเข้าไปทั้งหมด <u>ย้ำเฉพาะที่</u> <u>แก้ไขและเพิ่มเข้าไปเท่านั้น</u> ว่าถูกต้องไหม ถ้าจะแก้ไขก็ให้คลิกปุ่ม แก้ไข เมื่อตรวจสอบแล้ว่าถูกต้อง ให้คลิกปุ่มสีเขียว <mark>"บันทึกข้อมูลคู่มือ</mark> <mark>สำหรับประชาชน"</mark> รอระบบบันทึกเสร็จ แล้วคลิกปุ่มสีเหลือง <mark>"ขออนุ</mark> <mark>มีติเผยแพร่"</mark> เป็นอันเสร็จสิ้นการจัดทำคู่มือประชาชนไป 1

#### กระบวนงาน

|                    | บันทึกคู่                                           | มือสำหรับประชาชนสำเร็จ                                                                                       |                                                                                                    |                                                           |  |
|--------------------|-----------------------------------------------------|----------------------------------------------------------------------------------------------------|----------------------------------------------------------------------------------------------------|-----------------------------------------------------------|--|
|                    |                                                     | หน่วยงานที่เป็นเจ้าของ                                                                                       | สำนักงานคณะกรรมการการศึกษาขั้นพื้นฐาน                                                                                                    |                                                           |  |
|                    | ประเภทของงานบริการ *                                |                                                                                                    | กระบวนงานบริการที่เบ็ดเสร็จในหน่วยเดียว                                                                                                    |                                                           |  |
|                    |                                                     | หมวดหมู่กระบวนงาน *                                                                                          | ข้างทะเบียน                                                                                                    |                                                           |  |
|                    | กฎหมายที่ให้อำนาจอนุญาต                             |                                                                                                    |                                                                                                    |                                                           |  |
|                    | กฎห                                                 | มายที่ให้อำนาจอนุญาต                                                                                         | <ol> <li>ประกาศสำนักงานคณะกรรมการการศึกษาขั้นพื้นฐาน เรื่อง นโยบายและแนวปฏิบัติเกี่ยวกับการรับนักเรื</li> <li>อออราหารงกำหนอนร้องออราร์มาเร็ตออรารกายร่องการสร้างอาราร์การรับอาราร์การรับนักเรื</li> </ol>                                                                                                    | ยามสั                                                     |  |
| สร้า               | กฎห                                                 | เมายที่ให้อำนาจอนุญาต<br>ผู้อำนวยการโรงเรียนหนอง                                                             | 1. ประกาศสำนักงานคณะกรรมการการศึกษาขั้นพื้นฐาน เรื่อง นโยบายและแนวปฏิบัติเกี่ยวกับการรับนักเรื<br>ว                                                                                                    | ยนส์                                                      |  |
| สร้                | กฎห<br>างโดยสมาชิก<br>นที่สร้างข้อมูล               | เมายที่ให้อำนาจอนุญาต<br>🎍 ผู้อำนวยการโรงเรียนหนอง<br>🏥 18 กรกฎาคม 2558 เวลา 1                               | <ol> <li>ประกาศสำนักงานคณะกรรมการการศึกษาขั้นพื้นฐาน เรื่อง นโยบายและแนวปฏิบัติเกี่ยวกับการรับนักเรื</li> <li>อออราคา เรื่องออราคา เรื่องอราคา เรื่องอราคา เรื่องอราคา เรื่องอราคา เรื่องอราคา เรื่องอ<br/>องวิจัทยายาน สพป.หนองบัวล่าภูเขต 1 การฐ.ศธ.</li> <li>สร้างเสร็จจะระบบจะรายงานตามกาาน ให้ตรวจสอบข้อมูลที่มี<br/>เข้าไป ว่าถูกต้องหรือไม่ เมื่อมั่นใจว่าถูกต้องเล้า ให้กลุปมูม ส์</li> </ol> | ยนส์<br>แก้ไขและเพิ่ม<br>ใเขียว "บันทึก                   |  |
| สร้<br>วับ<br>แก้ไ | กฎห<br>างโดยสมาชิก<br>เท้สร้างข้อมูล<br>ไขโดยสมาชิก | เมายที่ให้อำนาจอนุญาต<br>▲ ผู้อำนวยการโรงเรียนหนอง<br>∰ 18 กรกฎาคม 2558 เวลา 1<br>▲ ผู้อำนวยการโรงเรียนหนอง: | <ol> <li>ประกาศสำนักงานคณะกรรมการการศึกษาขั้นพื้นฐาน เรื่อง นโยบายและแนวปฏิบัติเกี่ยวกับการรับนักเรื</li> <li>อออราคราศสำนักงานคณะกรรมการการศึกษาขั้นพื้นฐาน เรื่อง นโยบายและแนวปฏิบัติเกี่ยวกับการรับนักเรื</li> <li>งบัววิทยายน สพป.หนองบัวล่าภู เขต 1 กรุ.ศธ.</li> <li>13:37 น.</li> <li>งบัววิทยายน สพป.หนองบัวล่าภู เขต 3 กรุ.ศธ.</li> <li>สร้างเสร็จจะระบบจะรายงานตามุภาพ ให้ตรวจสอบข้อมูลที่ม<br/>เข้าไป ว่าถูกต้องหรือไม่ เมื่อมั่นใจว่าถูกต้อแล้ว ให้กตปุม ส์<br/>ข้อมูลตุ่มือสำหรับประชุมชน" จากนั้น ต่อยกตปุมส์สัม "ขออ<br/>ถือว่าเสร็จ 1 กระบวนงาน ครับ</li> </ol>                                                                                                    | ยนส์<br>แก้ไขและเพิ่ม<br>งีเขียว "บันทึก<br>นุมัติเผยแพร่ |  |

## ขออนุมัติและขออนุมัติเรียบร้อย

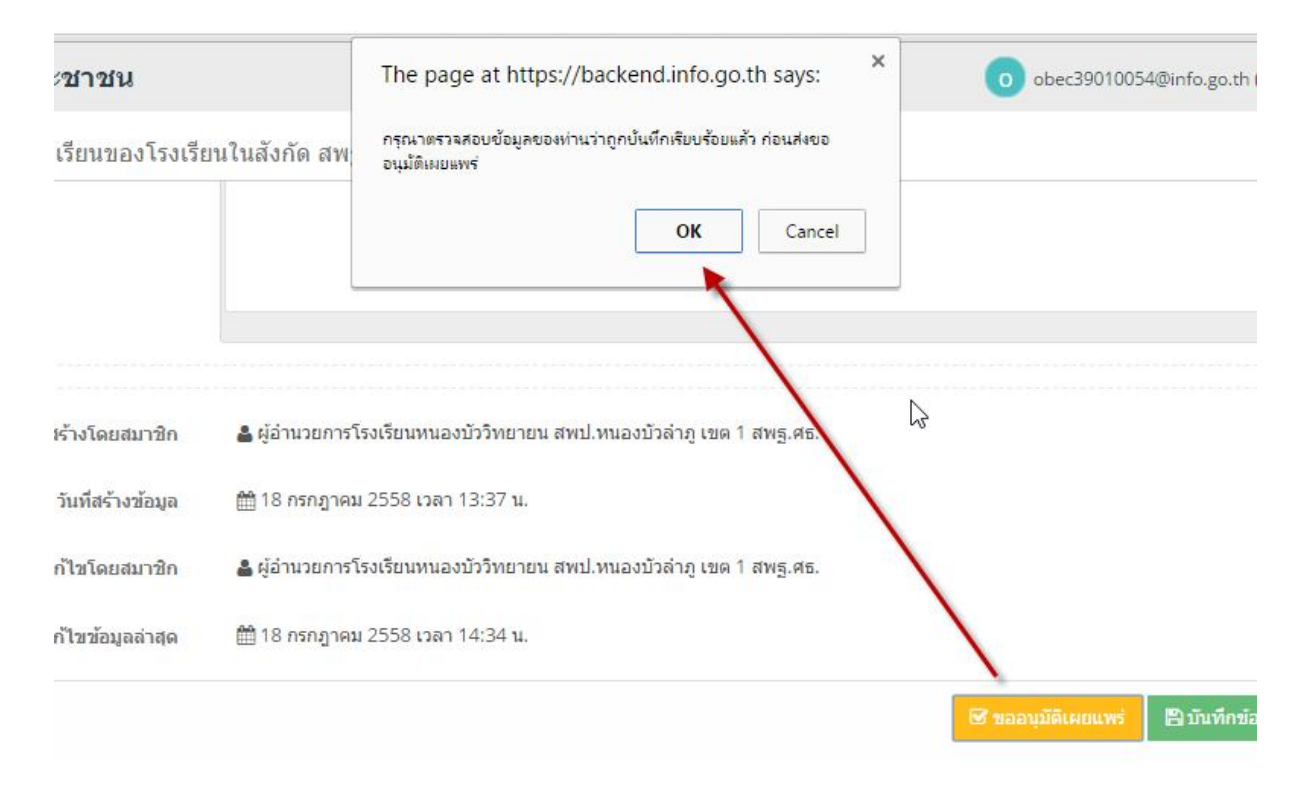

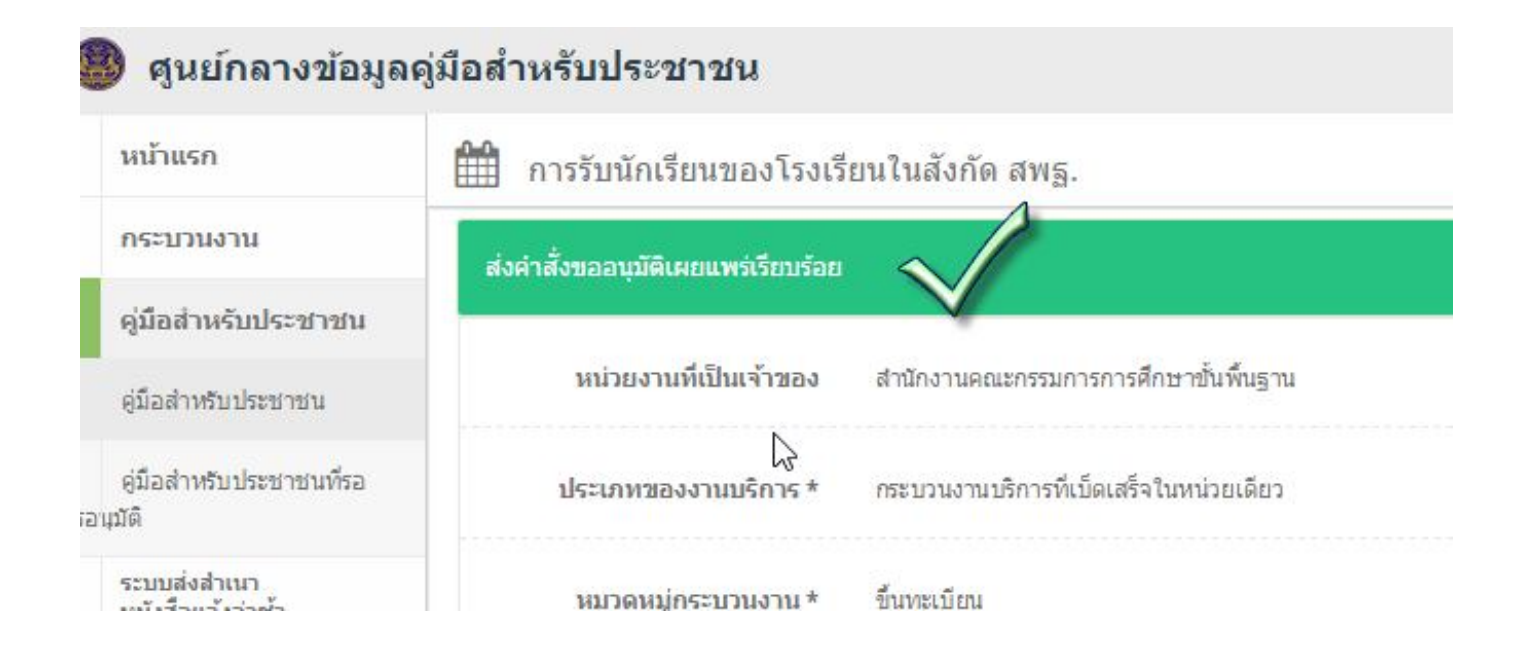

## หมายเหตุ : คนทำคู่มือ(คัดลอก) กับคนอนุมัติ คือคนเดียวกัน ทำเอง อนุมัติเอง

## 26 .ทำเสร็จ 1 กระบวนจะได้ดังภาพ (ที่เมนูหน้าแรก)

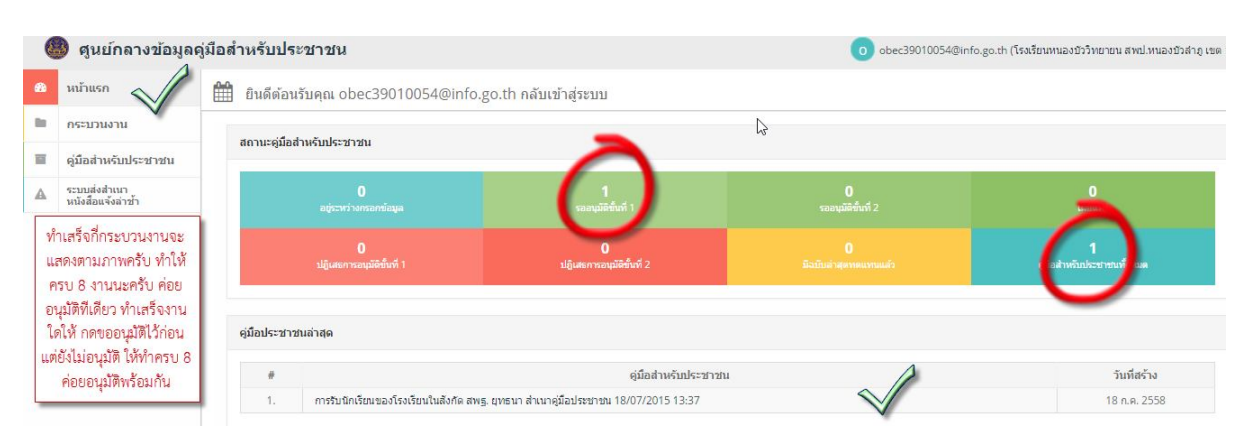

27. ให้ทำอีก 7 กระบวนงานที่เหลือ โดยทำซ้ำเหมือนกันทุก กระบวนงาน ซ้ำตั้งแต่ข้อ 5 ถึง ข้อ 26

28. เมื่อทำครบ 8 กระบวนงานจะได้ตามภาพนี้ (ที่เมนู "หน้าแรก")

| หน้าแรก                                                      | 🛗 ยินดีต้อนร้                                             | รับคุณ obec39010054@                                                                                                    | pinfo.go.th กลับเข้าสู่ระบบ                                                                                                    |                                                                                         |                                                                                                    |
|--------------------------------------------------------------|-----------------------------------------------------------|----------------------------------------------------------------------------------------------------|----------------------------------------------------------------------------------------------------|-----------------------------------------------------------------------------------------|----------------------------------------------------------------------------------------------------|
| กระบวนงาน                                                    | สถานะคู่มือส่า                                            | าหรับประชาชน                                                                                                    |                                                                                                    |                                                                                         |                                                                                                    |
| ดู่มือสำหรับประชาชน                                          |                                                           | 0                                                                                                    | 8                                                                                                    | 0                                                                                       | 0                                                                                                    |
| ระบบส่งสำเนา<br>หนังสือแจ้งล่าข้า                            |                                                           |                                                                                                    | รออนุมัดีขึ้นที่ 1                                                                                                    | รออนุมัติชั่นที่ 2                                                                      | เพยแพร                                                                                                    |
|                                                              |                                                           | 0                                                                                                    |                                                                                                    |                                                                                         | 8                                                                                                    |
| Land R. A. Sameran A                                         |                                                           |                                                                                                    |                                                                                                    |                                                                                         |                                                                                                    |
| กแลงจจะมหนาตาบระมาณน<br>ได้ส่งขออนมัติมาครบ 8<br>กระบวนงาน   | ดู่มือประชาชา                                             | นล่าสุด                                                                                                    |                                                                                                    | อย่าตกใจว<br>กระบวนงาน                                                                  | าเห็นไม่ครบ 8<br>เตรมนี้ ให้ดุแลข                                                                                     |
| าแลวงจะมหนาตาบระมาณน<br>ได้ส่งขออนมัติมาครบ 8<br>กระบวนงาน   | คู่มือประชาชเ<br>#                                        | นล่าสุด                                                                                                    | ญ่มือสำหรับประชาชน                                                                                                    | อย่าตกใจว<br>กระบวนงาน<br>ช่องรออนุมัติ                                                 | าเห็นไม่ครบ 8<br>ตรมนี้ไห้ดูแลข<br>ด้านบนเป็นหลัก<br>อรับ                                                             |
| าแลวจะมหนาตาบระมาณน<br>ได้สงขออนมัติมาครบ 8<br>กระบวนมาน     | คู่มือประชาชา<br>#<br>1. การ                              | มล่าสุด<br>รขอใช้อาคารสถานที่ของโรงเรียนสัง                                                                                              | ผู่มือสำหรับประชาชน<br>ภู่ดิสพฐ. ยุทธนา สำเนาผู้มือประชาชน 18/07/2015 16                                                                                                    | อย่าตกโจว<br>กระบานงาน<br>ช่องรออนุมัติ                                                 | าเห็นไม่ครบ 8<br>ครมนี้ ให้ดูแลข<br>คำแบนเป็นหลัก<br>ครับ 18 ก.ศ. 2558                                                |
| าาเสรงจะมหนาตาบระมาณน<br>ได้สงขออนมีจิติมาครบ 8<br>กระบวนงาน | คู่มือประชาชา<br>#<br>1. การ<br>2. การ                    | นล่าสุด<br>รขอใช้อาคารสถานที่ของโรงเรียนสัง<br>รขอในแทนเอกสารทางการศึกษาบอ                                                               | ผู่มือสำหรับประชาชน<br>งกิด สพฐ. ยุทธนา สำเนาผู้มือประชาชน 18/07/2015 16<br>องโรงเรียนสังกิด สพฐ. ยุทธนา สำเนาผู้มือประชาชน 18/                                                                                                    | อย่าดกโจว<br>กระบานงาน<br>ช่องรออนุมัติ<br>วง7/2015 16:08                               | าเห็นไม่ครบ 8<br>ครมนี้ ให้ดูแลข<br>คำแบนเป็นหลัก<br>ครับ 18 ก.ศ. 2558<br>18 ก.ศ. 2558                                |
| าแลงจะมหนาตาบระมาคน<br>ได้ส่งขออมหังกรบ 8<br>กระบวนงาน       | รุ่มือประชาชา<br>#<br>1. การ<br>2. การ<br>3. การ          | นล่าสุด<br>รขอใข้อาคารสถานที่ของโรงเรียนดัง<br>รขอใบแทนแอกสารหางการศึกษาขอ<br>รขอเป็นแทนเอกสารเรียนของนักเรีย                            | ญ่มือสำหรับประชาชน<br>งกิด สพฐ. ยุทธนา สำเนาคู่มือประชาชน 18/07/2015 16<br>องโรงเรียนสังกิด สพฐ. ยุทธนา สำเนาคู่มือประชาชน 18/<br>ยนในโรงเรียนสังกิด สพฐ. ยุทธนา สำเนาคู่มือประชาชน 1                                                       | อย่าดกโลว<br>กระบวนงาน<br>ช่องรออนุมัติ<br>18/07/2015 16:08<br>18/07/2015 15:58         | าเห็นไม่ครบ 8<br>.ครม์ ให้ดูแลข<br>คำแบนเป็นหลัก<br>ครับ 18 ก.ศ. 2558<br>18 ก.ศ. 2558<br>18 ก.ศ. 2558                 |
| าแลางอะมหนาตาประมาคน<br>ได้ส่งขออมสีมัตาธา 8<br>กระบวนงาน    | ดูมือประชาชา<br>#<br>1. การ<br>2. การ<br>3. การ<br>4. การ | นสำสุด<br>รขอใช้อาคารสถานที่ของโรงเรียนสัง<br>รขอใบแทนแอกสารหางการศึกษาขอ<br>รขอเทียบโอนผลการเรียนของนักเรีย<br>รขอเพียบโอนผลการเรียนส่ง | ญ่มือสำหรับประชาชน<br>งกิด สพฐ. ยุทธนา สำเนาคู่มือประชาชน 18/07/2015 16<br>องโรงเรียนสังกิด สพฐ. ยุทธนา สำเนาคู่มือประชาชน 18/<br>ยนในโรงเรียนสังกิด สพฐ. ยุทธนา สำเนาคู่มือประชาชน 1<br>งักกิด สพฐ. ยุทธนา สำเนาคู่มือประชาชน 18/07/2015 1 | aย่าดกโลว<br>กระบวนงาน<br>ช่องรออนุมัติ<br>18/07/2015 16:08<br>18/07/2015 15:58<br>5:50 | าเห็นไม่ครบ 8<br>.ครม์ ให้ดูแลข<br>คำบบนเป็นหลัก<br>ครับ 18 ก.ค. 2558<br>18 ก.ค. 2558<br>18 ก.ค. 2558<br>18 ก.ค. 2558 |

# กระบวนงาน ดู่มือสำหรับประชาชน ดู่มือสำหรับประชาชน ดูมือสำหรับประชาชน ดูมือสำหรับประชาชน ดูมือสำหรับประชาชน ดูมือสำหรับประชาชน ดูมือสำหรับประชาชน ดูมือสำหรับประชาชน ดูมือสำหรับประชาชน ดูมือสำหรับประชาชน ดูมือประชาชนลาสุด

#### ไม่ต้องใส่คำใดๆ ลงไปในช่องค้นหา คลิกปุ่ม ค้นหา เลย

| 🗒 คู่มือสำหรับประชาชนที่         | รอการอนุมัติ                         |                                           |                                                            |
|----------------------------------|--------------------------------------|-------------------------------------------|------------------------------------------------------------|
| คำค้นหา :                        | กรุณาระบุศาค้นหา                     |                                           |                                                            |
|                                  |                                      | Q ค้นหา                                   | ล้างค่า                                                    |
| ารุณาเลือกหน่วยงานก่อนทำการค้นหา | "คู่มือสำหรับประชาชนที่รอการอนุมัติ" | ไม่ต้องใส่ชื่อกระบวนงา<br>8 กระบวนงาน และ | าน ว่างไว้คลิกค้นหา จะโชว์ทั้ง<br>ะให้อนุมัติทีละกระบวนงาน |

## ขณะค้นหาอาจจะเจอเหตุการณ์แบบนี้ คือคนใช้เยอะ อนุมัติงานไม่ได้

| บมูลได้ กรุณาลองใหม่อื | iกครั้งในภายหลังค่ะ                |                                                            |
|------------------------|------------------------------------|------------------------------------------------------------|
| Q ดันหา                | ล้างค่า                            |                                                            |
|                        |                                    |                                                            |
| Þ                      |                                    |                                                            |
|                        | มมูลได้ กรุณาลองไหม่อื่<br>Q ดับหา | มูลได้ กรุณาลองไหม่อีกครั้งในภายหลังค่ะ<br>Q ดันหา ล้างต่า |

ให้อนุมัติที่ละงานนะครับ เวลาที่เหมาะในการอนุมัติคือ 00.00-05.00 น

## 29.ขั้นตอนอนุมัติ (คนทำคู่มืออนุมัติเองครับ) ทำตามรูปเลยครับ

## ถ้าระบบไม่มีการใช้เยอะใช้ได้ดังภาพ ให้อนุมัติทีละกระบวนงานโดย คลิกที่ ปุ่ม "รายละเอียด"

#### 🛗 คู่มือสำหรับประชาชน

|                        | คำค้นหา :                                                                                                    | กรุณาระ                   | บุคำค้นหา                                                            |             |                                                        |                           |                                                               |                                                 |                                                         |
|------------------------|----------------------------------------------------------------------------------------------------|---------------------------|----------------------------------------------------------------------|-------------|--------------------------------------------------------|---------------------------|---------------------------------------------------------------|-------------------------------------------------|---------------------------------------------------------|
|                        | สถานะ :                                                                                                    | รออนุมั                   | ติขั้นที่ 2 โดยสำนักงาน ก.พ                                          | .s. (OPDC   | )                                                      |                           |                                                               |                                                 |                                                         |
|                        | หน่วยงาน :                                                                                                    | โรงเรียน                  | หนองบัววิทยายน สพป.หนอ                                               | เงบัวสาภู เ | ขด 1                                                   |                           |                                                               |                                                 | 21 w                                                    |
|                        |                                                                                                    |                           |                                                                      |             | Q ค้นหา                                                | ล้างค่า                   |                                                               |                                                 |                                                         |
|                        |                                                                                                    |                           |                                                                      |             |                                                        |                           |                                                               |                                                 |                                                         |
| รุณาเล                 | จือกหน่วยงานก่อนทำการคันหา                                                                                                    | "คู่มือสำห                | รับประชาชน"                                                          |             |                                                        |                           |                                                               |                                                 |                                                         |
| รุณาน<br>#             | <i>จือกหน่วยงานก่อนท่าการคันหา</i><br>ชื่ออ้างอิงของคู่มือประชา                                                                                            | <i>"คู่มือส่าห</i><br>าชน | <i>รับประชาชน"</i><br>กระบวนงาน                                      | 0           | หน่วยงาา                                               | u ≑                       | สถานะ 💠                                                       | วันที่แก้ไชล่าสุด ≑                             | เครื่องมือ                                              |
| <i>รุณาแ</i><br>#<br>1 | จ็อกหน่วยงานก่อนทำการคันหา<br>ชื่ออ้างอิงของคู่มือประชา<br>การขอใช้อาคารสถานที่ของ<br>โรงเรียนสังกัด สพฐ. ยุทธนา<br>ส่านกคู่มือประชาชน<br>18/07/2015 16:16 | "คู่มือสำห<br>าชน<br>า    | รับประชาชน"<br>กระบวนงาน<br>การขอไข่อาคารสถานที่ของโร<br>สังกัด สพฐ. | ©<br>จเรียน | หน่วยงาะ<br>โรงเรียนหนองบัววิทเ<br>สพป.หนองบัวล่าภู เร | <b>บ ≎</b><br>ยายบ<br>ชด1 | สถานะ ≑<br>รออนมัติขั้นที่ 2 โดย<br>สำนักงาน ก.พ.ร.<br>(OPDC) | วันหึ้แก้ไขล่าสุด 🖨<br>19 ก.ค. 2558 06:15<br>น. | เครื่องมือ<br>⊞รายู <mark>หรูเอียด</mark><br>รายละเอียง |

## จะเจอปุ่ม "อนุมัติ" ถ้าต้องการแก้ไขให้คลิกปุ่ม "ไม่อนุมัติ" หาก ต้องการ ปริ้นเป็นกระดาษทำคู่มือประชาชน ให้คลิก "พิมพ์เอกสาร"

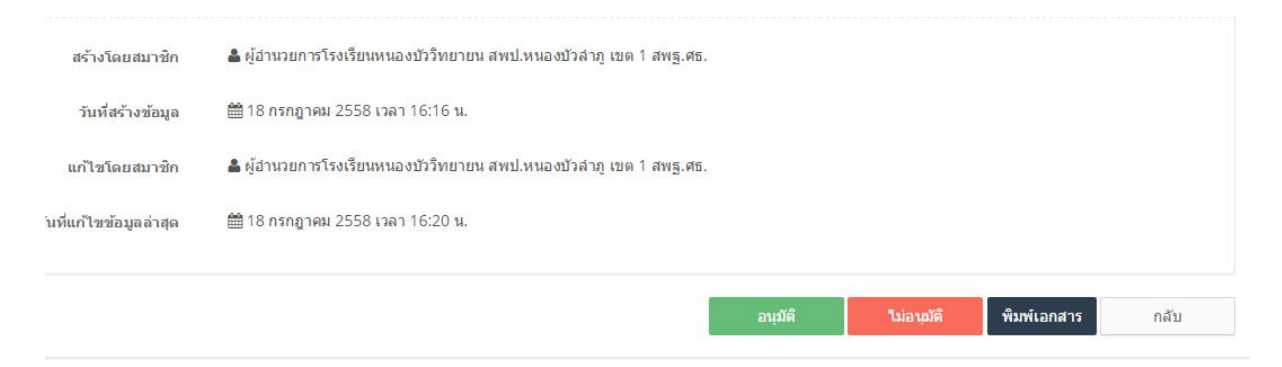

| 6  | 🌶 ศูนย์กลางข้อมูลคุ                    | มือสำหรับประชาชน                                                      |         | obec390 |
|----|----------------------------------------|-----------------------------------------------------------------------|---------|---------|
| 20 | หน้าแรก                                | 🛗 คู่มือสำหรับประชาชนที่รอการอนุมัติ                                  |         |         |
|    | กระบวนงาน<br>ให                        | อนุมัติคู่มือสำหรับประชาชนเสร็จเรียบร้อยค่ะ                           |         |         |
| -  | ดู่มือสำหรับประว <sub>ักระบวนงาน</sub> |                                                                       |         |         |
| >  | ดู่มือสำหรับประชาชน                    |                                                                       | Q ดันหา | ล้างค่า |
| >  | ดู่มือสำหรับประชาชนที่รอ<br>การอนุมัดิ | กรุณาเลือกหน่วยงานก่อนทำการค้นหา "คู่มือสำหรับประชาชนที่รอการอนุมัดิ" |         |         |
| 4  | ระบบส่งสำเนา<br>หนังสือแจ้งล่าข้า      |                                                                       |         |         |
|    |                                        |                                                                       |         |         |

# เมื่ออนุมัติครบทุกงานจะได้ดังภาพ

| 🛞 ศูนย์กลางข้อมูล                 | เดู่มือสำหรับ: | ป <mark>ร</mark> ะชาชน                              |                                                 | obec39010054@info.gc                            | .th (โรงเรียนหนองบัววิทยายน สพป.หนองบัวล่า |  |  |  |
|-----------------------------------|----------------|-----------------------------------------------------|-------------------------------------------------|-------------------------------------------------|--------------------------------------------|--|--|--|
| หน้าแรก                           | 🛗 ยินดีต่      | า้อนรับคุณ obec39010054@                            | info.go.th กลับเข้าสู่ระบบ                      |                                                 |                                            |  |  |  |
| คระบวนงาน                         |                |                                                     |                                                 |                                                 |                                            |  |  |  |
| ดู่มือสำหรับประชาชน               | สถานะคู่       | สถานะอุ่ม้อสำหรับประชาชน                            |                                                 |                                                 |                                            |  |  |  |
| ระบบส่งสำเนา<br>หนังสือแจ้งล่าข้า |                | 0<br>อยู่ระหว่างกรอกข้อมูล                          | 0<br>รออนุมติขึ้นที่ 1                          | <b>8</b><br>รออนุมัติชั่นที่ 2                  | 0<br>เผยแพร่                               |  |  |  |
|                                   |                | 0<br>งเพิ่งสุรการวงหรือทั้งหลี่ 1                   | 0<br>ปติเสรณรายเมื่อชื่อดี 2                    | 0                                               | 8<br>อุรีเวส่วงสับประชาชบบรับหมอ           |  |  |  |
|                                   | ดู่มือประ      | ชาชนล่ำสุด                                          |                                                 |                                                 |                                            |  |  |  |
|                                   | #              |                                                     | ดู่มือสำหรับประว                                | ชาชน                                            | วันที่สร้าง                                |  |  |  |
|                                   | 1.             | การขอใช้อาคารสถานที่ของโรงเรียนสัง                  | กัด สพฐ. ยุทธนา สำเนาคู่มือประชาชน 18/07/201    | 15 16:16                                        | 18 ก.ศ. 255                                |  |  |  |
|                                   | 2.             | การขอใบแทนเอกสารทางการศึกษาขอ                       | งโรงเรียนสังกัด สพฐ. ยุทธนา ส่าเนาคู่มือประชาชา | u 18/07/2015 16:08                              | 18 ก.ค. 255                                |  |  |  |
|                                   | З.             | การขอเทียบโอนผลการเรียนของนักเรีย                   | ณในโรงเรียนสังกัด สพฐ. ยุทธนา ส่าเนาคู่มือประช  | าชน 18/07/2015 <mark>1</mark> 5:58              | 18 ก.ค. 255                                |  |  |  |
|                                   | 4.             | การขอลาออกของนักเรียนในโรงเรียนสั                   | ึ่งกัด สพฐ. ยุทธนา ส่าเนาคู่มือประชาชน 18/07/20 | 015 15:50                                       | 18 ก.ค. 255                                |  |  |  |
|                                   | 5.             | การขอผ่อนผันให้เด็กเข้าเรียนก่อนหรือเ<br>18/07/2015 | หลังตามเกณฑ์การศึกษาภาคบังคับ (ชั้นประถมศึกบ    | ษาปีที่ 1)ของโรงเรียนในสังกัด สพฐ. ยุทธนา ส่าเน | าดู่มือประชาชน 18 ก.ค. 255                 |  |  |  |

สุดท้ายให้ print ออกมาเข้าเล่มทั้ง 8 กระบวนงาน ถือว่าเสร็จสิ้น สมบูรณ์ ครับ

คำถามที่อาจจะเกิดขึ้น/คำแนะนำ

- ถ้าส่งอนุมัติแล้ว ต้องการแก้ไข ให้เลือก "ไม่อนุมัติ" แล้วใส่ เหตุผลว่า "ไม่ใช้งาน" กระบวนงานนั้นจะกลับให้แก้ไขให้ ถูกต้อง อนุมัติแล้วแก้ไขไม่ได้นะครับ
- เพื่อให้ทันกำหนดแนะนำว่า ให้ช่วยกันทำ แบ่งคนละ กระบวนงาน เช่น ทำ 4 คน แบ่งไปคนละ 2 กระบวนงาน ตกลง กันว่า
  - a. คนที่ 1 เอากระบวนงาน ที่ 1 และ 2
  - b. คนที่ 2 เอากระบวนงาน ที่ 3 และ 4
  - c. คนที่ 3 เอากระบวนงาน ที่ 5 และ 6
  - d. คนที่ 4 เอากระบวนงาน ที่ 7 และ 8

ตกลงกันดีๆ ไม่งั้นทำงานซ้ำกันจะยุ่งไปใหญ่แก้ไขยากนะ ครับ โดย user เดียวกันสามารถใช้ได้หลายคนในเวลา เดียวกัน เมื่อทำครบ 8 กระบวนงาน ให้มอบหมาย คนใด คนหนึ่ง ให้อนุมัติงาน ช่วงเวลา 22.00 – 05.00 น.

- ถ้าทำตามคำแนะนำข้อ 2 จะแล้วเสร็จทันกำหนด ที่ พรบ.นี้จะ บังคับใช้ เริ่ม 24.00 น. ของคืน วันที่ 20 กค. 2558
- 4. สงสัยในการดำเนินการ ติดต่อ 0868706758 ครับ